## ETÄVASTAANOTTO OHJEET ASIAKKAALLE

Voit osallistua etävastaanottoon mobiililaitteella tai työasemalta. Tuetut selaimet ovat Google Chrome ja Mozilla Firefox sekä Safari (iOS ja macOS). Varmista, että selaimesi sekä laitteesi käyttöjärjestelmä ovat päivitetyt uusimpaan versioon.

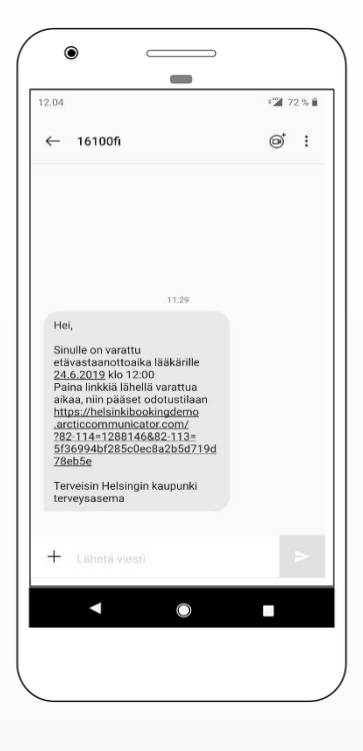

Saat terveysasemalta tekstiviestillä ajanvarauksen tiedot ja linkin. Klikkaamalla linkkiä pääset etävastaanottokäynnille.

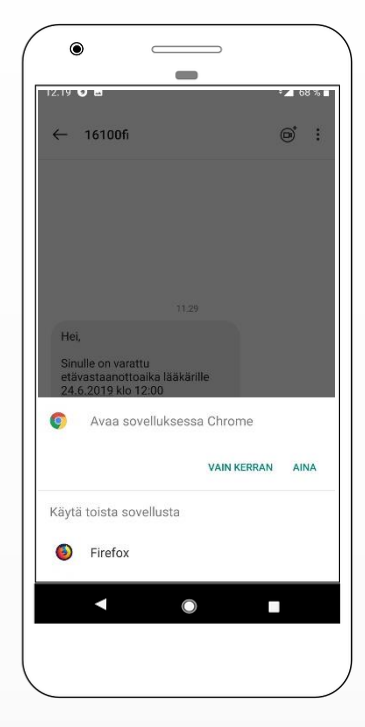

Jos sinulla on useampi selain asennettuna, puhelin kysyy mitä sovellusta haluat linkin avaamiseen käyttää. Valitse "Google Chrome" ja "Aina".

Applen laitteet avaavat linkin automaattisesti Safariselaimeen, joka on iOSja macOS käyttöjärjestelmien ainoa tuettu selain.

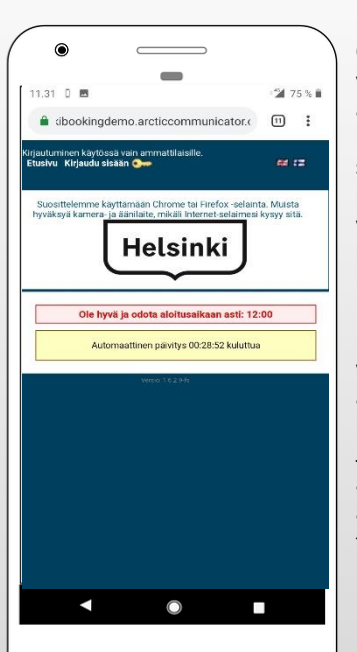

Odotussivu kertoo varatun ajan alkamisajankohdan ja laskuri laskee aikaa siihen. Sinun ei tarvitse kirjautua mihinkään, vaan odottaa tällä sivulla, kunnes yhteys muodostuu.

Kun varattu aika alkaa, yhteys avautuu automaattisesti lääkärille. Jos lääkäri ei ole heti ajanvarauksen alkamisaikaan tavoitettavissa, sivusto päivittää automaattisesti 15s välein, kunnes lääkäriin saadaan yhteys.

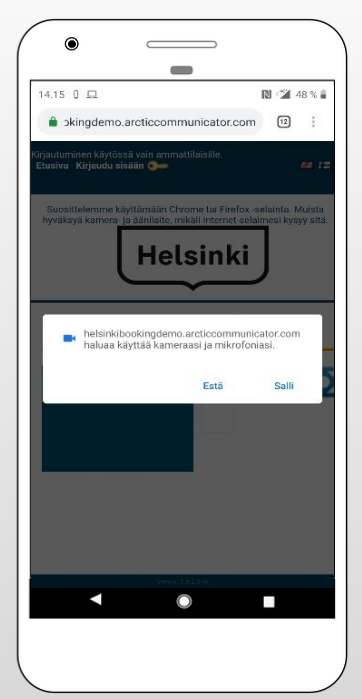

Yhteys avautuu. Verkkosivu pyytää ensim mäisellä kerralla lupaa kameran ja mikrofonin käyttöön. Vastaa "Salli."

Etävastaanotto (Arcticcommunicator) voi kysyä vielä kumpaa kameraa haluat käyttää (valitse etukamera) ja mitä äänilähdettä. Jos sinulla ei ole mitään erikseen liitettyä mikrofonia, valitse oletus.

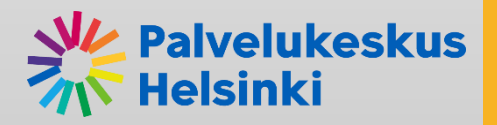

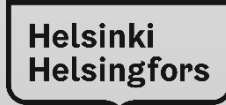

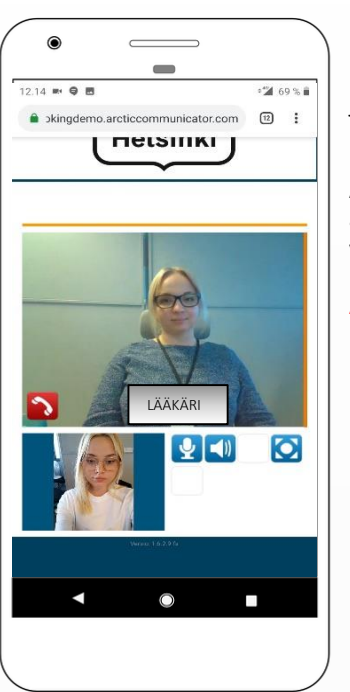

Nyt yhteys on auki. Lääkärin kuva näkyy ylhäällä, ja hänen nimensä näkyy kuvassa.

Asiakkaan kuva näkyyy alhaalla hallintapainikkeiden vieressä.

Asiakkaan tunnistus tapahtuu henkilöllisyystodistuksella.

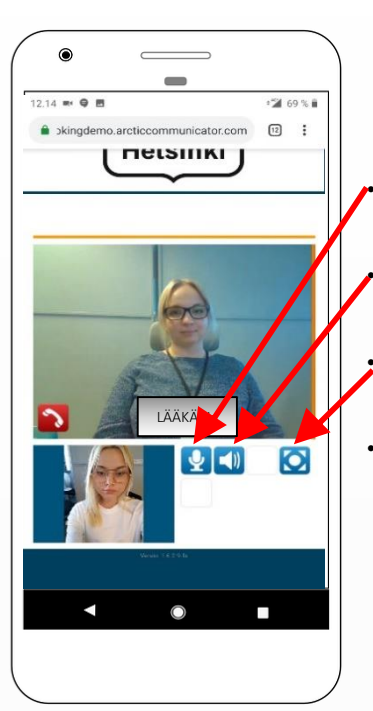

Saat mykistettyä oman äänen.

- Saat mykistettyä lääkärin äänen.
- Saat kuvan koko ruutuun.
- Yhteys lopetetaan punaisesta luurista

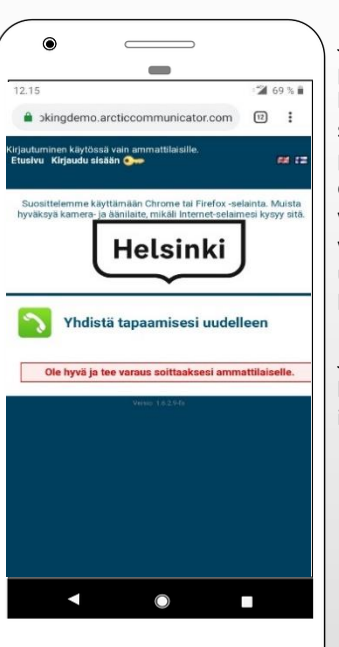

Jos vahingossa painat punaista luuria kesken yhteyden tai suljet selaimen, pääset palaamaan etävastaanottoon, jos vastaanottoaikaa on vielä jäljellä. Soita uudelleen vihreästä luurista.

Jos sait asian jo hoidettua, voit sulkea ikkunan.

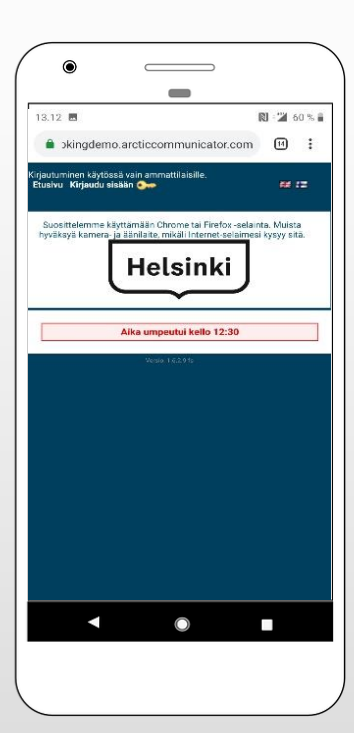

Kun vastaanottoaika loppuu, ruutu ilmoittaa että yhdistäminen ei ole enää mahdollista. (Yhteys ei kuitenkaan katkea kesken, vaikka aika loppuisi.)

Tekstiviestin linkillä ei pääse enää etävastaanottoon, jonka varattu aika on loppunut.

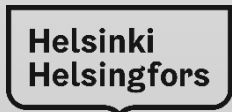

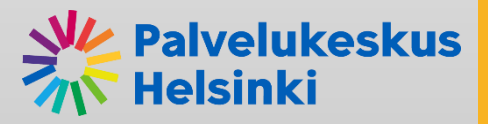